## ¿QUIERES SIMULAR TU FUTURA PENSIÓN De Jubilación?

La Seguridad Social pone a disposición de los ciudadanos un simulador que te permitirá hacerte una idea de cuánto te queda para acceder a la jubilación y en qué condiciones económicas podrás hacerlo.

## RECUERDA QUE SE TRATA DE UNA SIMULACIÓN Y POR TANTO, El contenido no será vinculante.

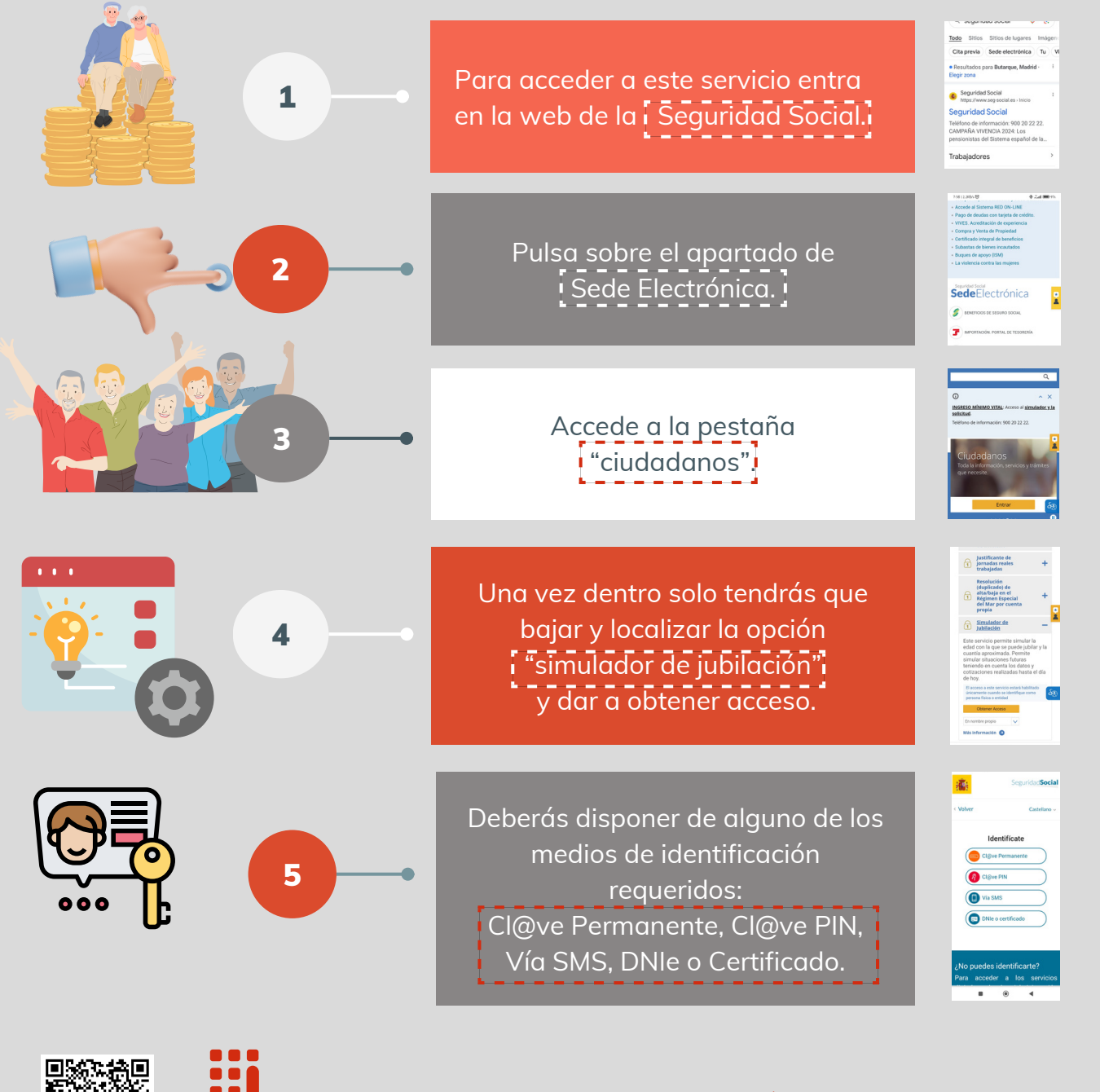

ACCEDE A NUESTRO VÍDEO EXPLICATIVO

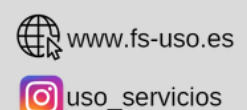

@ servicios@servicios.uso.es

@USO\_Servicios

Federación de Servicios USO
FEDERACION DE SERVICIOS USO

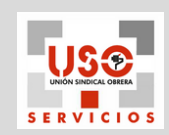